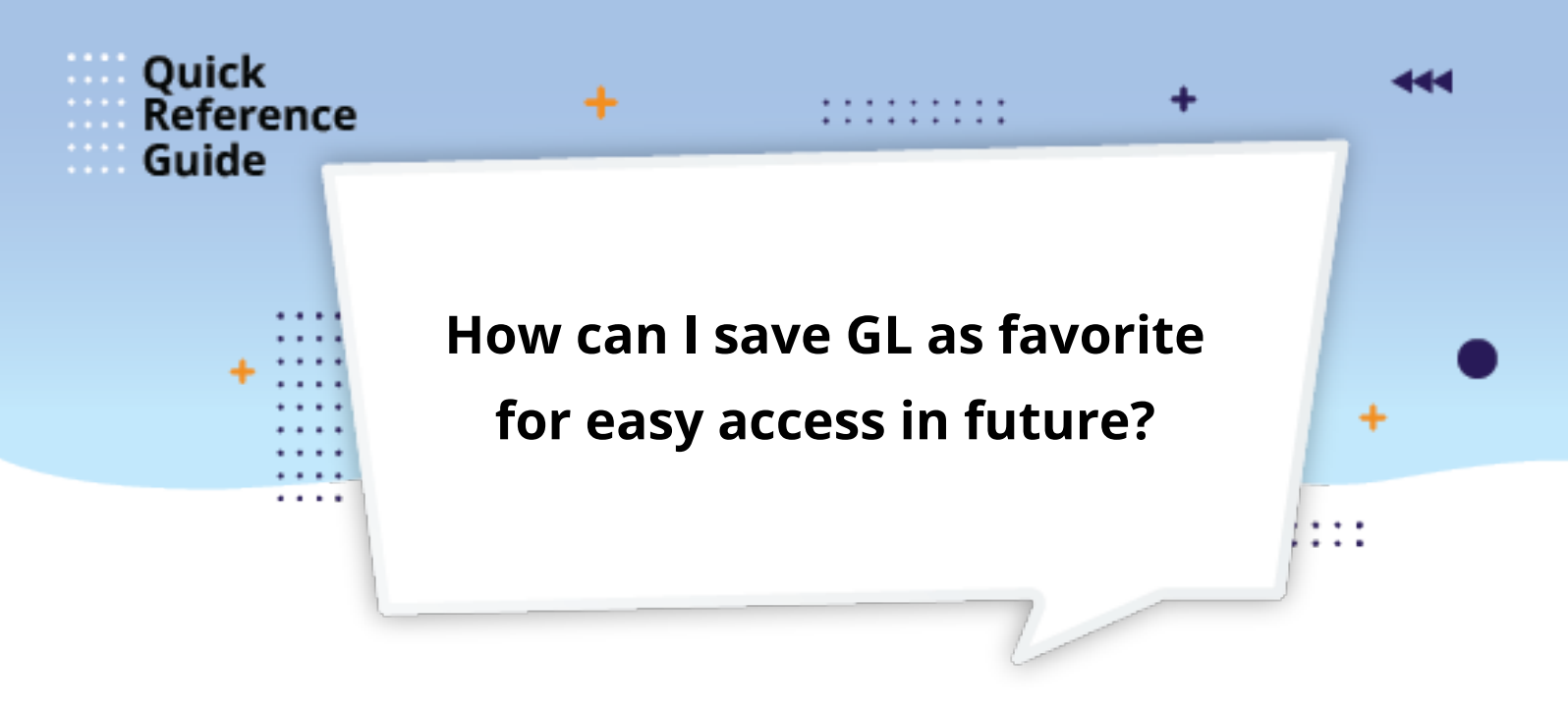

You can save a GL a code as favorite by adding it to your profile in Fusion. This accounting information is not automatically set up for users.

1. On the top right corner of your **Requisitions page**, click the **dit icon** next to your name

| e oracle                                                                                   |                                                                    |                  |              |                     |                  | <b>Ç</b> U1  |
|--------------------------------------------------------------------------------------------|--------------------------------------------------------------------|------------------|--------------|---------------------|------------------|--------------|
| Requisitions ⑦                                                                             |                                                                    |                  | More Tasks 🔻 | Manage Requisitions | Shopping Lists 🔻 | ) H 0        |
| Shop by Category <del>▼</del>                                                              | Search                                                             |                  |              | ्                   | Reques           | ter User 1 🖍 |
|                                                                                            |                                                                    |                  |              | Valator             |                  |              |
| Purchasing News                                                                            |                                                                    |                  |              |                     |                  | 4            |
|                                                                                            |                                                                    |                  |              |                     |                  |              |
| As part of Order Management, all Central V<br>Please make this a priority once you receive | Varehouse orders now need to be received in by t<br>a your orders. | he resorts.      |              |                     |                  |              |
|                                                                                            |                                                                    |                  |              |                     |                  |              |
| Recent Requisitions                                                                        | View More                                                          | Recent Purchases |              |                     |                  |              |
|                                                                                            |                                                                    | No data to       |              |                     |                  |              |
| REQ242815 trash receptacles                                                                | Incomplete                                                         | display.         |              |                     |                  |              |
|                                                                                            |                                                                    |                  |              |                     |                  |              |

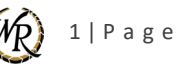

2. When the Edit Requisition Preferences window displays, go to Favorite Charge Accounts under the Billing section. Click the (+) "plus" sign on the top right of the Favorite Charge Accounts section.

|                                          |                  |                            |                                  |                | More Tasks +   |
|------------------------------------------|------------------|----------------------------|----------------------------------|----------------|----------------|
|                                          | Edit Requisition | n Preferences              |                                  |                |                |
|                                          | Requisitioning B | U (Westgate BL)            |                                  |                | 181            |
| 1. 1. 1. 1. 1. 1. 1. 1. 1. 1. 1. 1. 1. 1 | A Shipping       | and Delivery               |                                  |                |                |
|                                          |                  | Requester 1, USER          | ٩                                |                |                |
|                                          | * Deliver-to     | Location Windhover Corpora | ate Building Q                   |                |                |
| be received in by the re-                | Destin           | ation Type Expense 🗸       |                                  |                |                |
|                                          |                  |                            |                                  |                |                |
|                                          | Projects         |                            |                                  |                |                |
|                                          | Project          | Number                     | A new row will                   | display blank. |                |
|                                          | Task             | Number                     |                                  | . ,            |                |
|                                          | Expenditure Orga | ure Type                   |                                  | SM             |                |
|                                          |                  |                            |                                  |                | 1000           |
|                                          | .⊿ Favorite (    | Charge Accounts            |                                  | +              | 100            |
| GALENTINE                                | Primary          | <sup>*</sup> Nickname      | * Charge Account                 | Delete         | L MASK, DISPOS |
|                                          | 0                | ASG                        | 00307121212121212121212121212    | ] <b>e x</b> ( | INDIVIDUALLY W |
| 5                                        | 0                | ACTIVITIES                 | 00123401234012340123401234012340 | B ×            | \$0.38 flox 50 |
|                                          | 0                | ACTIVITIES - EVENTS        | 00001234000000001234012340       | R ×            | • W •          |
|                                          |                  | 1                          | 1.6                              | 1-             |                |

**3.** In the **Charge Account field**, enter only the GL Code(s) you are authorized to use, and add a preferred **Charge Account Nickname** for each.

|                                       | Edit Requisitio  | n Preferences                  |                               |                              |            | More |  |  |
|---------------------------------------|------------------|--------------------------------|-------------------------------|------------------------------|------------|------|--|--|
| learth                                | Requisitioning E | Requisitioning BU (Nethate BL) |                               |                              |            |      |  |  |
|                                       | A Shipping       | and Delivery                   |                               |                              |            |      |  |  |
|                                       |                  | Requester 1, USER              | Q                             |                              |            |      |  |  |
|                                       | * Deliver-t      | o Location Windhover Corporate | e Building                    |                              |            | _    |  |  |
|                                       | Destin           | ation Type Expanse 🗸           | Your <b>Pro</b>               | perty (                      | Controller | or   |  |  |
| need to be received in by the resorts | ans<br>⊿ Billing |                                | Departm                       | Department Director are the  |            |      |  |  |
|                                       |                  |                                | only one                      | only ones authorized to give |            |      |  |  |
|                                       | Project          | Number                         |                               | de.                          |            |      |  |  |
|                                       | Task             | Number                         |                               |                              |            |      |  |  |
| UCH                                   | Expenditure Orga | anization                      |                               |                              |            |      |  |  |
| G5                                    | 4 Favorite       | Charge Accounts                |                               |                              | L.,        | +    |  |  |
| ES - J. GALENTINE                     | Primary          | * Nickname                     | Charge Account                |                              | Delete     |      |  |  |
| нт                                    | 0                | ABG                            | 00307121212121212121212121212 | 2                            | ×          | - IN |  |  |
| INGS                                  | 0                | ACTIVITIES                     | 001234012340123401234012340   | 民                            | ×          | 54   |  |  |
|                                       | 0                | ACTIVITIES - EVENTS            | 00001234000000001234012340    | 展                            | ×          |      |  |  |
|                                       |                  | 1                              |                               |                              |            |      |  |  |

**4.** Once you have entered your requisition preferences, click the **Save and Close button** to update your information.

|                                    | Edit Requisitio                                            | n Preferences                                      |                                            |                                           |                 |        |     | More Tapks |
|------------------------------------|------------------------------------------------------------|----------------------------------------------------|--------------------------------------------|-------------------------------------------|-----------------|--------|-----|------------|
| Search                             | Requisitioning F                                           | BU (Westgate BL)                                   |                                            |                                           |                 |        | - 8 | 9          |
|                                    | A Shipping                                                 | and Delivery                                       |                                            |                                           |                 |        |     | -          |
|                                    |                                                            | Requester 1, USE                                   | R.                                         | Q                                         |                 |        | - 1 |            |
|                                    | <sup>*</sup> Deliver-t                                     | o Location Windhow                                 | er Corporate Building                      | Q                                         |                 |        | - 1 |            |
| need to be received in by the rest | Destin                                                     | ation Type Expense                                 | *                                          |                                           |                 |        | - 1 |            |
|                                    | ✓ Billing                                                  |                                                    |                                            |                                           |                 |        | - 1 |            |
| DUGH                               | Project<br>Project<br>Task<br>Expendit<br>Expenditure Orga | Number Th<br>Number th<br>ure Type<br>anization en | nis informat<br>roughout t<br>nter requisi | tion will be av<br>he system as<br>tions. | vailable<br>you | 2      |     |            |
| VGS                                | .⊿ Favorite                                                | ✓ Favorite Charge Accounts                         |                                            |                                           |                 |        | +   |            |
| IES - J. GALENTINE                 | Primary                                                    | * Nickname                                         | * Charge                                   | Account                                   |                 | Delete |     | MASK       |
| ант                                | 0                                                          | A80                                                | 00307                                      | 12121212121212121212122                   | 展               | ×      |     | INDIVIDU   |
| LINGS                              | ۲                                                          | ACTIVITIES                                         | 00123                                      | 4012340123401234012340                    |                 | ×      | Ш   | \$9.38 50  |
|                                    |                                                            |                                                    |                                            |                                           |                 |        | _   | 1.14       |

For your convenience, please **double-click** the link to access the <u>Requisition Process in Fusion</u> course to learn more about setting your Fusion profile preferences in the **Edit Requisition Preferences window** – *Module 1 (Getting Started), Process Overview* section.

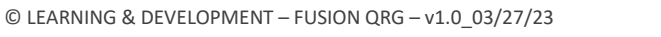

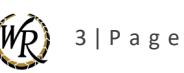